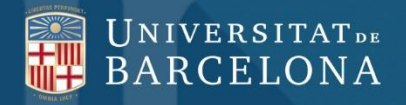

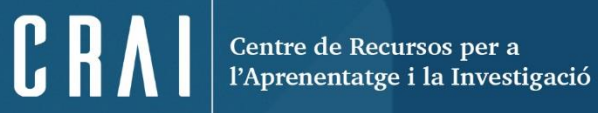

### **CINAHL COMPLETE**

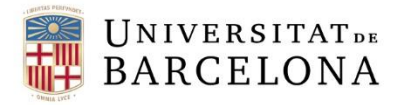

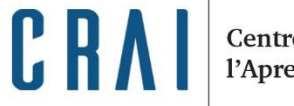

Centre de Recursos per a l'Aprenentatge i la Investigació

### SUMARI

<u>Què és?</u>

**Interfície** 

Consells de cerca

<u>Cerca bàsica</u>

Cerca avançada

Ús de l'historial

Cerca per descriptors

Cerca de publicacions

Cerca d'imatges

Consulta dels índexs

**Evidence-Based Care Sheets** 

**Referències citades** 

Gestió dels resultats

Més informació

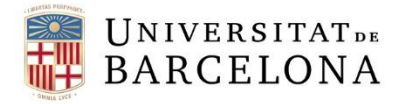

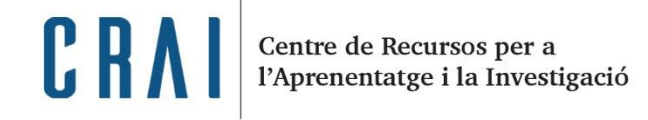

QUÈ ÉS?

**CINAHL (Cumulative Index to Nursing and Allied Health Literature)** és una base de dades d'abast internacional publicada inicialment per **Cinahl Information Systems**. Correspon al repertori imprès del mateix nom, publicat per l'**American Nurses Association** i la **National League for Nursing**.

Buida més de 5.400 revistes i incorpora també monografies, ponències, evidència mèdica i comunicacions científiques especialitzades en **infermeria, biomedicina, medicina alternativa i altres disciplines** relacionades amb les ciències de la salut. Actualment té uns 5 milions de registres que daten des del 1937 fins a l'actualitat.

El CRAI de la UB proporciona fins a 5 accessos simultanis a la base de dades. La mateixa eina de cerca permet utilitzar altres bases de dades EBSCO conjuntament.

Recordeu que per <u>accedir als recursos electrònics</u> contractats pel CRAI cal activar el SIRE i autentificar-se amb l'identificador UB.

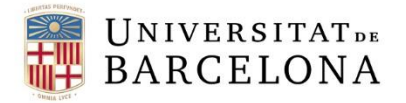

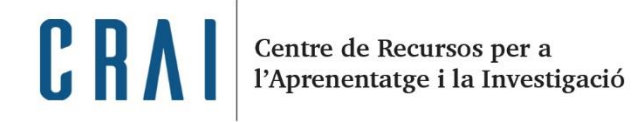

QUÈ ÉS?

Amb CINAHL podreu:

- Fer cerques especialitzades en infermeria i disciplines afins.
- Consultar les referències citades i les citacions que ha rebut un article.
- Llegir els resums i accedir al **text complet** de molts articles.
- Personalitzar la cerca i la visualització de la interfície de consulta.
- Tenir un compte d'usuari i desar les cerques o els resultats seleccionats.

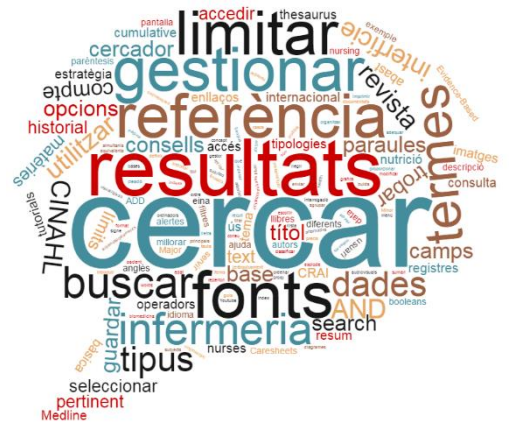

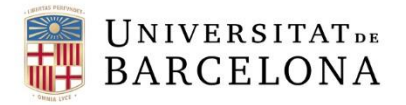

# INTERFÍCIE

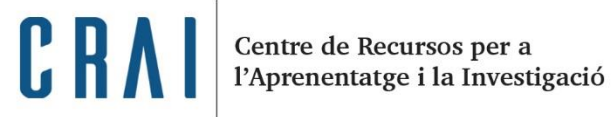

|                  | New Search | Publications CINAHL Headings Evidence<br>Searching: CINAHL Complete Choose Database                                     | e-Based Care Sheets More •                                          | Sign In 🚄 Folder Pre   | ferences Languages • Help |
|------------------|------------|----------------------------------------------------------------------------------------------------|---------------------------------------------------------------------|------------------------|---------------------------|
|                  | EBSCOho    | AND -                                                                                                    | Select a Field (optio  Select a Field (optio  Select a Field (optio | ear ? Opcio<br>l'us    | uari Consulteu            |
| Tipus (<br>cerqu | de<br>es   | AND   Basic Search Advanced Search History                                                                              | Select a Field (optio • + -                                         |                        | l'ajuda.                  |
|                  | Sear       | ch Options                                                                                                    |                                                                     |                        | Reset                     |
|                  | Se         | earch Modes and Expanders                                                                                               |                                                                     |                        |                           |
|                  |            | Search modes ?<br>Boolean/Phrase<br>Find all my search terms<br>Find any of my search terms<br>SmartText Searching Hint | Apply equivalent subjects Apply related words                       | •                      | Opcions<br>de cerca       |
|                  |            |                                                                                                    | Also search within the full                                         | I text of the articles |                           |
|                  | Li         | mit your results                                                                                                    |                                                                     |                        |                           |
|                  |            | Full Text                                                                                                    | References Available                                                |                        |                           |
|                  |            | Abstract Available                                                                                                    | Published Date       Month     Year:                                | – Month 💌 Year:        |                           |

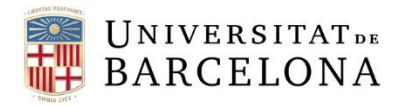

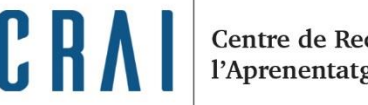

Centre de Recursos per a l'Aprenentatge i la Investigació

## CONSELLS DE CERCA

Per millorar les cerques podeu fer servir els recursos següents:

Recordeu utilitzar sempre l'anglès.

- 1. Seleccioneu en quins **camps** busqueu la informació per aconseguir resultats més pertinents.
- 2. Utilitzeu els operadors booleans (AND, OR, NOT) per combinar els termes.

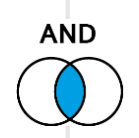

Infection AND injury

Localitza documents que continguin tots dos termes.

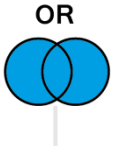

Injury <mark>OR</mark> trauma

Troba documents que continguin tant la paraula *injury* com la paraula *trauma*.

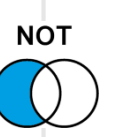

Injury NOT trauma

Cerca documents amb la paraula *injury* i exclou els que continguin el terme *trauma*.

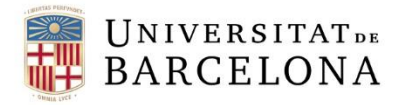

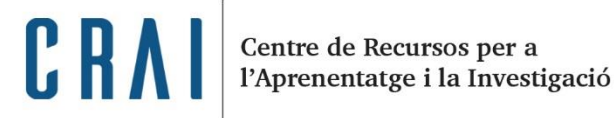

## CONSELLS DE CERCA

- 3. Marqueu amb **cometes** ("xxx") els termes compostos per marcar que la cerca és per frase. Per exemple, si busqueu "nursing care" o "asperger syndrome".
- 4. Empreu els **parèntesis** per definir l'ordre dins la cerca. Si no s'apliquen els parèntesis, la cerca es fa d'esquerra a dreta. En la cerca següent s'aplicarien:

("Breast Neoplasms" OR "breast cancer") AND ("Attitude to Illness")

- 5. Utilitzeu un dels truncaments següents per trobar variacions dels termes:
  - L'asterisc (\*) serveix per buscar les paraules que comencen amb la mateixa arrel.

Per exemple: *child*  $* \rightarrow$  *child*, *children*, *childhood* 

• L'interrogant (?) serveix per substituir una lletra.

Per exemple:  $Ne?t \rightarrow Neat$ , nest o next

• El **comodí (#)** substitueix una lletra o cap.

Per exemple: M#cdonald  $\rightarrow$  Mcdonald i Macdonald

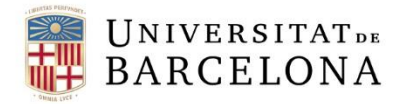

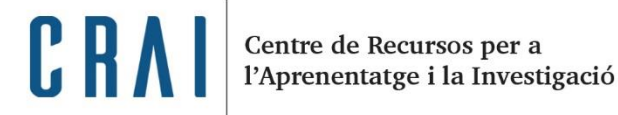

# CERCA BÀSICA

La cerca bàsica busca els termes en tots els camps de la base de dades.

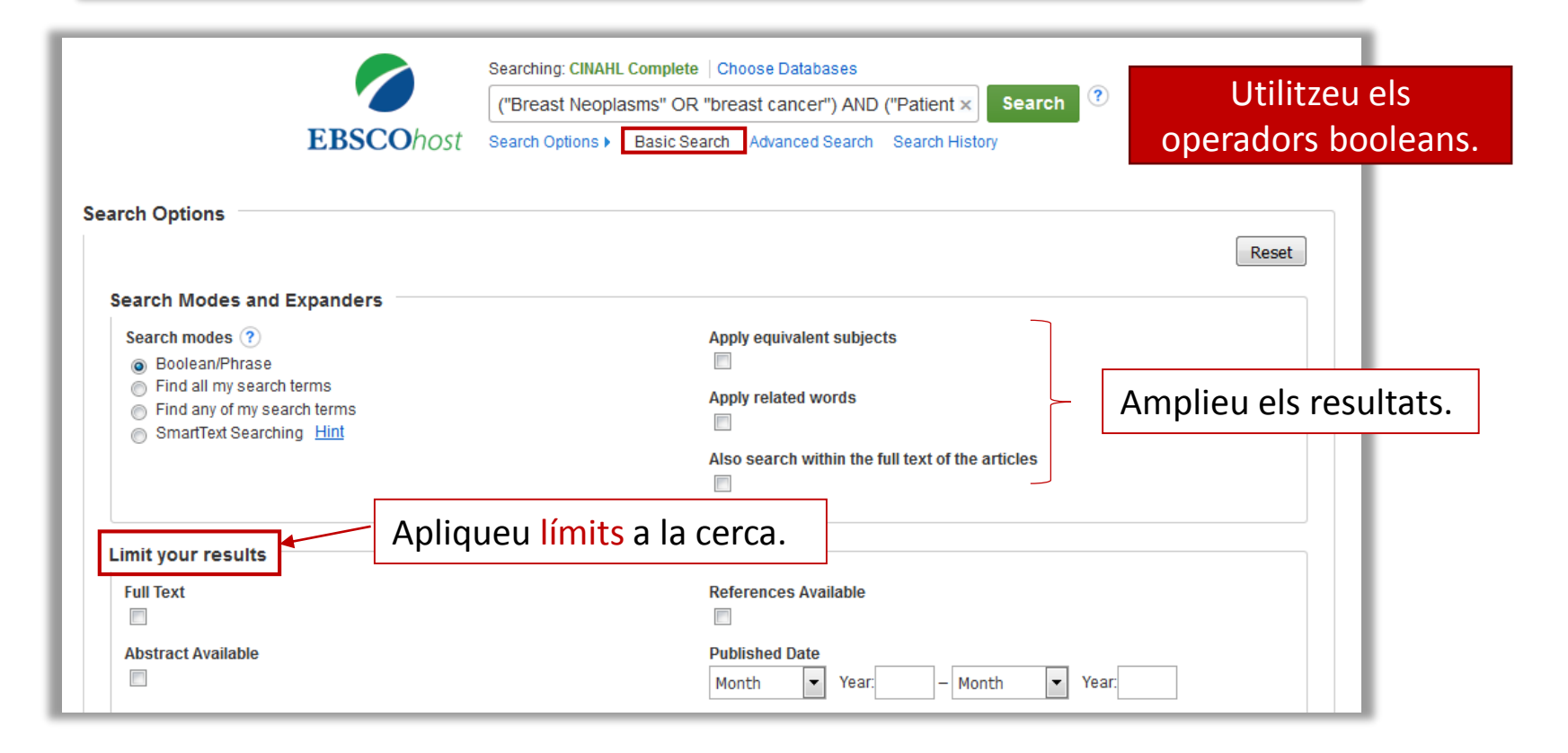

![](_page_8_Picture_0.jpeg)

![](_page_8_Picture_2.jpeg)

## CERCA AVANÇADA

Permet cercar diversos termes en diferents camps: autors, títol, resum, títol de revista, matèries, etc.

| Tankan dariyar | S                                                             | earching: CIN                                                                                         | AHL Complete   Choose | e Databases                            |                                        |                               |
|----------------|---------------------------------------------------------------|----------------------------------------------------------------------------------------------------|-----------------------|----------------------------------------|----------------------------------------|-------------------------------|
| Introdulu      |                                                               |                                                                                                    |                       | Select a Field (optio Search           | n Clear                                | B Universitat<br>de Barcelona |
| eis termes.    |                                                               | AND -                                                                                                 |                       | Select a Field (optio 🝷                | (2)                                    |                               |
|                |                                                               | AND -                                                                                                 |                       | Select a Field (optio 🔹 🕂 —            | Trieu ele compo                        | 7                             |
|                | В                                                             | asic Search                                                                                           | Advanced Search Sea   | arch History                           | de cerca.                              |                               |
| Seleccioneu    | -                                                             |                                                                                                    |                       |                                        |                                        |                               |
|                |                                                               |                                                                                                    |                       |                                        |                                        |                               |
| els operadors  | Search Op                                                     | tions                                                                                                 |                       |                                        |                                        |                               |
| els operadors  | Search Op                                                     | tions                                                                                                 |                       |                                        |                                        | Reset                         |
| els operadors  | Search Op<br>Search N                                         | tions<br>Modes and I                                                                                  | Expanders             |                                        |                                        | Reset                         |
| els operadors  | Search Op<br>Search M                                         | vitions<br>Modes and R<br>modes ?                                                                     | Expanders             | Apply related wor                      | rds                                    | Reset                         |
| els operador:  | Search Op<br>Search M<br>Search<br>@ Boo<br>@ Find            | Modes and B<br>modes ?<br>olean/Phrase<br>d all my search                                             | Expanders             | Apply related wor                      | rds                                    | Reset                         |
| els operadors  | Search Op<br>Search M<br>Search<br>© Boo<br>© Find<br>© Small | tions<br>Modes and I<br>modes ?<br>Dean/Phrase<br>d all my search<br>d any of my se<br>artText Search | Expanders             | Apply related wor<br>Also search withi | rds<br>n the full text of the articles | Reset                         |

![](_page_9_Picture_0.jpeg)

![](_page_9_Picture_2.jpeg)

Centre de Recursos per a l'Aprenentatge i la Investigació

### CERCA AVANÇADA

| Podeu limitar la cerca.     Publication     Austract Available     Austract Available     Austract Available     Austract Available     Austract Available     Austract Available     Austract Available     Austract Available     Austract Available     Austract Available     Austract Available     Austract Available     Austract Available     Published Date   Published Date   Published Date   Published Date   Published Date   Published Date   Published Date   Published Date   Published Date   Published Date   Published Date   Published Date   Personth   Press   Press   Press   Press   Press   Press   Pregnancy   Inpatients     Press   Press   Press   Press   Press   Press   Press   Press   Press   Press   Press   Press   Press   Press   Press   Press   Press   Press   Press   Press   Press   Press   Press   Press <                                                                                                    |                                   | Limit your results                                  |                                   |
|----------------------------------------------------------------------------------------------------|-----------------------------------|-----------------------------------------------------|-----------------------------------|
| Abstract Available Author English Language English Language Research Article Search Article Search Article Research Article Research Article R | Podeu limitar la cerca.           | Full Text                                           | References Available              |
| Astract Available Author Author Author English Language English Language Research Article Search Article Search Article Research Article Resea |                                   |                                                     |                                   |
| Author Wonth Year     Author     English Language     English Language     Research Article     Bearch Only Pre-CINAHL     Search Only Pre-CINAHL     Search Only Pre-CINAHL     Infant: 1-23 months     Human     Human     Human     Human     Inpatients     Inpatients     Month     Year     Pregnancy     Inpatients     Inpatients     Month     Year     Present Article     Bearch Only Pre-CINAHL     Bearch Only Pre-CINAHL     Bearch Only Pre-CINAHL        Bearch Only Pre-CINAHL        Bearch Only Pre-CINAHL                    Bind Dec Reviewed                                                                                    <                                                                                                    |                                   | Abstract Available                                  | Published Date                    |
| Author Publication   English Language Peer Reviewed   English Language Exclude Pre-CINAHL   Research Article Exclude Pre-CINAHL   Search Only Pre-CINAHL Exclude MEDLINE records   Search Only Pre-CINAHL Evidence-Based Practice   Petus, Conception to Birth Evidence-Based Practice   Infant, Newborn: birth-1 month Infant, Newborn: birth-1 month   Infant: 1-23 months Image: Subset   Pregnancy Any Author is Nurse   Journal Subset Geographic Subset   Journal Subset Geographic Subset   Mindhere Reviewed Mindhere Reviewed                                                                                                    |                                   |                                                     | Month   Year: 2011 – Month  Year: |
| English Language     English Language     Research Article     Search Only Pre-CINAHL     Search Only Pre-CINAHL     S                                                                                                    |                                   | Author                                              | Publication                       |
| English Language Peer Reviewed   Research Article Exclude MEDLINE records   Bearch Only Pre-OINAHL Exclude MEDLINE records   Search Only Pre-OINAHL Exclude MEDLINE records   Age Groups Image: Control of Dirth   Infant, Newborn: birth-1 month Infant, Newborn: birth-1 month   Infant, 1-23 months Image: Control of Dirth   Human Image: Control of Dirth   Infant, Newborn: birth-1 month Any Author is Nurse   Infant: 1-23 months Any Author is Nurse   Image: Control of Dirth Image: Control of Dirth   Infant: 1-23 months Any Author is Nurse   Image: Control of Dirth Image: Control of Dirth   Infant: 1-23 months Any Author is Nurse   Image: Control of Dirth Image: Control of Dirth   Infant: 1-23 months Any Author is Nurse   Image: Control of Dirth Image: Control of Dirth   Image: Control of Dirth Image: Control of Dirth   Image: Control of Dirth Image: Control of Dirth   Image: Control of Dirth Image: Control of Dirth   Image: Control of Dirth Image: Control of Dirth   Image: Control of Dirth Image: Control of Dirth   Image: Control of Dirth Image: Control of Dirth   Image: Control of Dirth Image: Control of Dirth   Image: Control of Dirth Image: Control of Dirth   Image: Control of Dirth Image: Control of Dirth   Image: Control of Dirth Image: Control of Dirth   Image: Control of Dirth <td< th=""><th></th><th></th><th></th></td<>                                                                                                    |                                   |                                                     |                                   |
| Research Article   Search Only Pre-CINAHL     Search Only Pre-CINAHL     Search Only Pre-CinAther Only Pre-CinAther Only Pre-Ci                                                                                                    |                                   | English Language                                    | Peer Reviewed                     |
| Research Article Exclude Pre-CINAHL   Search Only Pre-CINAHL Exclude MEDLINE records   Search Only Pre-CINAHL Exclude MEDLINE records   Age Groups Evidene-Based Practice   Prety, Conception to Birth Infant, Newborn: birth-1 month   Infant, 1-23 months Clinical Queries   Human First Author is Nurse   Inpatients Our Pre-Cination   Inpatients Our Pre-Cination                                                                                                    |                                   |                                                     |                                   |
| Search Only Pre-CINAHL Exclude MEDLINE records   Age Groups Image: Control of Bith   Fetus, Conception to Bith Image: Control of Bith   Infant: 1-23 months Image: Control of Bith   Infant: 1-23 months Image: Control of Bith   Infant: 1-23 month                                                                                                    |                                   | Research Article                                    | Exclude Pre-CINAHL                |
| Search Only Pre-CINAHL Exclude MEDLINE records     Age Groups     Al        Fetus, Conception to Birth     Infant, Newborn: birth-1 month   Infant: 1-23 months     Human     Human     Any Author is Nurse     Journal Subset   Bind Peer Reviewed   Computer Reviewed   Computer Reviewed                                                                                                    |                                   |                                                     |                                   |
| Age Groups          Al       Evidence-Based Practice         Fetus, Conception to Birth       Infant, Newborn: birth-1 month         Infant: 1-23 months       Infant: 1-23 months         Human       Any Author is Nurse         Inpatients       Journal Subset         Bind Peer Reviewed       Googpathic Subset         Googpathic Subset       Geographic Subset         Bind Peer Reviewed       Any Author is Nurse         Any Author is Nurse       Any Author is Science         Any Author is Nurse       Any Author is Nurse         Journal Subset       Geographic Subset         Bind Peer Reviewed       Any Author is Science         Any Author is Reviewed       Any Author is Science         Any Author is Reviewed       Any Author is Science         Bind Peer Reviewed       Any Author is Company         Any Author is Reviewed       Any Author is Reviewed         Author is Reviewed       Any Author is Reviewed         Author is Reviewed       Any Author is Reviewed         Author is Reviewed       Any Author is Reviewed         Author is Reviewed       Any Author is Reviewed         Author is Reviewed       Any Author is Reviewed         Author is Reviewed       Any Author is Reviewed         Author is Reviewed       Any Author is Revi                                                                                                    |                                   | Search Only Pre-CINAHL                              | Exclude MEDLINE records           |
| Al Evidence-Based Practice   Fetus, Conception to Birth Infant, Newborn: birth-1 month   Infant: 1-23 months Clinical Queries   Infant: 1-23 months Any Author is Nurse   Human First Author is Nurse   Inpatients Journal Subset   Bind Peer Reviewed Computer/Information Science   Computer/Information Science Arica                                                                                                    | Age Groups                        |                                                     |                                   |
| Petus, Conception to birth   Infant, Newborn: birth-1 month   Infant: 1-23 months     Infant: 1-23 months     Human     Human     Human     First Author is Nurse     Any Author is Nurse     Inpatients     Bind Peer Reviewed   Computer/Information Science     Any Author is Science     Any Author is Nurse     Bind Peer Reviewed   Computer/Information Science     Any Author is Science     Any Author is Nurse     Bind Peer Reviewed   Computer/Information Science     Any Author is Science     Any Author is Nurse     Bind Peer Reviewed     Computer/Information Science     Any Author is Science                                                                                                    | All<br>Fature Conception to Ditth |                                                     | Evidence-Based Practice           |
| Infant: 1-23 months  Infant: 1-23 months  Infant: 1 | Infant, Newborn; birth-1 month    |                                                     | Clinical Queries                  |
| Pregnancy   Any Author is Nurse   Journal Subset   Geographic Subset   Bind Peer Reviewed   Computer/Information Science                                                                                                    | Infant: 1-23 months               | -                                                   | Al                                |
| Human       First Author is Nurse         Inpatients       Journal Subset         Geographic Subset       Geographic Subset         Bind Peer Reviewed       And Africa         Computer/Information Science       Africa                                                                                                    |                                   |                                                     | Therapy - High Sensitivity        |
| Human     First Author is Nurse       Pregnancy     Any Author is Nurse       Inpatients     Journal Subset       Bind Peer Reviewed     And       Computer/Information Science     And       Any Author is Nurse     And                                                                                                    |                                   |                                                     | Therapy - Best Balance            |
| Pregnancy     Any Author is Nurse     Randomized Controlled Trials       Inpatients     Journal Subset     Geographic Subset       Bind Peer Reviewed     And Africa       Computer/Information Science     Africa                                                                                                    |                                   | Human                                               | First Author is Nurse             |
| Pregnancy     Any Author is Nurse     Randomized Controlled Trials       Journal Subset     Geographic Subset       Inpatients     Bind Peer Reviewed<br>Computer/Information Science     Au       Arrica     Africa                                                                                                    |                                   |                                                     |                                   |
| Inpatients Journal Subset Geographic Subset                                                                                                    | Pregnancy                         | Any Author is Nurse                                 | Randomized Controlled Trials      |
| Inpatients Journal Subset Geographic Subset                                                                                                    |                                   |                                                     |                                   |
| Inpatients Bind Peer Reviewed Computer/Information Science Africa                                                                                                    |                                   | Journal Subset                                      | Geographic Subset                 |
| Consumer Linghth                                                                                                    | Inpatients                        | Blind Peer Reviewed<br>Computer/Information Science | All Africa                        |
| Consumer Heattin Asia<br>Core Nursing Asia                                                                                                    |                                   | Consumer Health                                     | Asia<br>Australia & New Zealand   |
|                                                                                                    | Outpatients                       |                                                     | Bublication True                  |
| Cutpatients Language Publication type<br>Sovia<br>Sovia<br>Sovia                                                                                                    | Outpatients                       | Language<br>Dovan<br>Chuenian                       | Glossary ^                        |
| Historical Material                                                                                                    |                                   | Spanish                                             | Historical Material               |
| Swedish<br>Turkish                                                                                                    |                                   | Swedish<br>Turkish                                  | Journal Article                   |

![](_page_10_Picture_0.jpeg)

![](_page_10_Picture_2.jpeg)

# ÚS DE L'HISTORIAL

| MY       |                                 | Searching:           | CINAHL Complete Choos                                   | e Databases                                                                                                    |                                                     | 1                                    |                                              | -+                                     | . <b>.</b>         |                                |            |
|----------|---------------------------------|----------------------|---------------------------------------------------------|----------------------------------------------------------------------------------------------------|-----------------------------------------------------|--------------------------------------|----------------------------------------------|----------------------------------------|--------------------|--------------------------------|------------|
| EPSO     | Ohart                           | (S1) ANE             | ) (S2 OR S3)                                            | Select a Field (optio 🔹                                                                                                    | Search C                                            | ilear 🥐                              | Perm                                         | et com                                 | ibinar (           | cerque                         | 25.        |
| EBSC     | Onost                           | AND -                |                                                         | Select a Field (optio 🔻                                                                                                    | ·                                                   |                                      |                                              |                                        |                    |                                |            |
|          |                                 | AND -                |                                                         | Select a Field (optio 🔻                                                                                                    | +-                                                  |                                      |                                              |                                        |                    |                                |            |
|          |                                 | Basic Searc          | h Advanced Search Sea                                   | arch History 🕶                                                                                                    |                                                     | Seleo                                | ccione                                       | eu-les                                 | i esco             | olliu                          |            |
| Searc    | h Histo                         | ory/Alert            | S                                                       | •                                                                                                    |                                                     | el tip                               | ous d'o                                      | opera                                  | dor.               |                                |            |
| rint Sea | arch Histo                      | ory Retriev          | ve Searches   Retrieve A                                | Alerts Save Searches / Alerts                                                                                                    |                                                     |                                      |                                              |                                        |                    |                                |            |
|          |                                 |                      |                                                         |                                                                                                    |                                                     |                                      |                                              |                                        |                    |                                |            |
| Se Se    | elect / des                     | select all           | Search with AND                                         | Search with OR Del                                                                                                    | ete Searches                                        |                                      |                                              |                                        | Ref                | fresh Sear                     | ch Results |
| 🔳 Se     | elect / des<br>Search<br>ID#    | select all           | Search with AND                                         | Search with OR Dele                                                                                                    | ete Searches                                        | Actions                              |                                              |                                        | Ref                | fresh Sear                     | ch Results |
| Se       | search<br>ID#                   | select all Search Te | Search with AND<br>erms<br>ND (S2 OR S3)                | Search with OR Dele<br>Search Options<br>Limiters - Published Date: 2<br>Reviewed<br>Search modes - Boolean/P                                                             | ete Searches                                        | Actions                              | esults (244                                  | ) 👔 View                               | Petails            | fresh Sear                     | ch Results |
| Se       | Search<br>ID#<br>S4<br>S3       | select all Search Te | Search with AND<br>erms<br>ND (S2 OR S3)                | Search with OR Deleters<br>Search Options<br>Limiters - Published Date: 2<br>Reviewed<br>Search modes - Boolean/P<br>Search modes - Boolean/P                             | ete Searches<br>20110101-; Peer<br>Phrase           | Actions                              | <b>esults</b> (244)<br><b>esults</b> (15,0   | ) <b>(2) View</b><br>156) <b>(2) V</b> | Details            | fresh Sear<br>Z Edit<br>Z Edit | ch Results |
|          | Search<br>ID#<br>S4<br>S3<br>S2 | Search Te            | Search with AND<br>erms<br>ND (S2 OR S3)<br>Caregivers" | Search with OR Deleters<br>Search Options<br>Limiters - Published Date: 2<br>Reviewed<br>Search modes - Boolean/P<br>Search modes - Boolean/P<br>Search modes - Boolean/P | ete Searches<br>20110101-; Peer<br>Phrase<br>Phrase | Actions Actions View R View R View R | esults (244)<br>esults (15,0<br>esults (5,95 | ) 2 View<br>56) 2 View<br>8) 2 View    | Details aw Details | fresh Sear                     | ch Results |

![](_page_11_Picture_0.jpeg)

![](_page_11_Picture_2.jpeg)

# ÚS DE L'HISTORIAL

|       | 1 / |     |      |
|-------|-----|-----|------|
| Inm   | ho  | nod | rour |
| Idill | UE. |     | IEU. |
|       |     |     |      |

- Imprimir o desar cerques.
- Crear alertes.
- Recuperar alertes i cerques.
- Modificar les cerques anteriors.

#### Search History/Alerts

Print Search History Retrieve Searches Retrieve Alerts Save Searches / Alerts

| S S | elect / des   | select all Search with AND S                | earch with OR Delete Searches                                                                                                    | Refresh Search Results                                                  |
|-----|---------------|---------------------------------------------|----------------------------------------------------------------------------------------------------|-------------------------------------------------------------------------|
|     | Search<br>ID# | Search Terms                                | Search Options                                                                                                    | Actions                                                                 |
|     | S4            | MM "Alzheimer's Disease") AND (S2<br>OR S3) | Limiters - Fecha de publicación:<br>20120101-20171231; Publicaciones<br>arbitradas; Idioma: English, Spanish<br>Search modes - Boolean/Phrase | View Results (185) View Details Zedit<br>Modifiqueu una cerca anterior. |
|     | S3            | MM "Caregivers"                             | Search modes - Boolean/Phrase                                                                                                    | View Results (15,056) 👔 View Details 🗹 Edit                             |
|     | S2            | MM "Nursing Home Patients"                  | Search modes - Boolean/Phrase                                                                                                    | 🔍 View Results (5,958) 👔 View Details 🧭 Edit                            |
|     | S1            | MM "Alzheimer's Disease"                    | Search modes - Boolean/Phrase                                                                                                    | 🔍 View Results (17,309) 👔 View Details 💋 Edit                           |

![](_page_12_Picture_0.jpeg)

![](_page_12_Picture_2.jpeg)

Centre de Recursos per a l'Aprenentatge i la Investigació

### CERCA PER DESCRIPTORS

| New Search | Publications | CINAHL Headings | Evidence-Based Care Sheets | More - | Sign In | 🧀 Folder | Preferences | Languages 🔹 | Help |
|------------|--------------|-----------------|----------------------------|--------|---------|----------|-------------|-------------|------|
|            |              |                 |                            |        |         |          |             |             |      |

### Per CONSULTAR el tesaurus utilitzeu CINAHL HEADINGS.

| Database: CINAHL Complete ?                     | 1                      |  |
|-------------------------------------------------|------------------------|--|
| Basic Search Advanced Search Search History     | Introduïu<br>el terme. |  |
| CINAHL Headings 🖅 View Tutorials                |                        |  |
| intensive care                                  | Browse                 |  |
| Term Begins With Term Contains Relevancy Ranked |                        |  |

![](_page_12_Picture_8.jpeg)

![](_page_13_Picture_0.jpeg)

![](_page_13_Picture_2.jpeg)

Centre de Recursos per a l'Aprenentatge i la Investigació

### CERCA PER DESCRIPTORS

| Back to<br>Ierm List     Tree View For: Intensive Care Units |                      |                     | Subheadings for: Intensive Care Units                                                   | Search Database                          |
|--------------------------------------------------------------|----------------------|---------------------|-----------------------------------------------------------------------------------------|------------------------------------------|
| Check box to View subheadings.                               | Explode M<br>(+) Con | ajor<br>icept Scope | Include All Subheadings<br>Or select one or more subheadings<br>to restrict your search | Search Term Explode Major<br>(+) Concept |
| E Facilities, Manpower and Services                          |                      |                     | Administration/AM (=)                                                                   | Units                                    |
| Health Facilities                                            |                      |                     | 📄 Classification/CL 🗐                                                                   |                                          |
| Hospital Units                                               |                      |                     | Economics/EC 📃                                                                          | <b>★</b>                                 |
| Burn Units                                                   |                      |                     | Education/ED                                                                            |                                          |
| Delivery Rooms                                               |                      |                     | Ethical Issues/EI                                                                       | (4) cerca.                               |
| Intensive Care Units                                         |                      |                     |                                                                                         |                                          |
| Coronary Care Units                                          |                      | I I                 | Legislation And Jurisprudence/LJ                                                        |                                          |
| Intensive Care Units, Pediatric                              |                      |                     |                                                                                         |                                          |
| Post Anesthesia Care Units                                   |                      |                     | 🦳 Manpower/MA 📜                                                                         |                                          |
| Respiratory Care Units                                       |                      |                     | Methods/MT                                                                              |                                          |
| Stroke Units                                                 |                      | E F                 | Organizations/OG     Psychosocial Factors/PF     Im                                     |                                          |

Trieu el terme.

![](_page_13_Picture_7.jpeg)

Seleccioneu les opcions.

 $\Box$ 

**Explode** → Inclou els termes més específics. **Major Concept** → Cerca només com a matèria principal. **Subheadings** → Marqueu algun dels subencapçalaments de la llista per precisar el significat del terme.

![](_page_14_Picture_0.jpeg)

![](_page_14_Picture_2.jpeg)

Centre de Recursos per a l'Aprenentatge i la Investigació

### CERCA PER DESCRIPTORS

Podeu fer també una cerca a partir dels descriptors des de la cerca avançada, seleccionant un d'aquests camps.

Cal que consulteu el tesaurus per saber quin descriptor utilitzar.

|           | Searching: CINAHL Complete Choose Databases |                                  |                           |
|-----------|---------------------------------------------|----------------------------------|---------------------------|
| FBSCOhost | hemodialysis                                | Select a Field (optio  Searc     | ch Clear ?                |
| EBSCOMOSE | AND -                                       | Select a Field (optional)        |                           |
|           |                                             | TX All Text                      |                           |
|           | AND -                                       | TI Title                         |                           |
|           | Basic Search Advanced Search Search History | AU Author                        |                           |
|           |                                             | AB Abstract                      |                           |
| Search (  | Options                                     | MW Word in Subject Heading       |                           |
|           |                                             | MH Exact Subject Heading         | — MH o MM                 |
|           | SU Subject                                  | MJ Word in Major Subject Heading | Cerca per frase           |
| Searc     | h Modes and Inclou tots els anteriors       | MM Exact Major Subject Heading   | Cerca per par <u>aula</u> |
| Sear      | ch modes ?                                  | SU Subject                       |                           |

![](_page_15_Picture_0.jpeg)

![](_page_15_Picture_2.jpeg)

Centre de Recursos per a l'Aprenentatge i la Investigació

### CERCA DE PUBLICACIONS

| New Search                 | Publications                     | CINAHL Headings                   | Evidence-Based Care Sheets | More • |                                                               |
|----------------------------|----------------------------------|-----------------------------------|----------------------------|--------|---------------------------------------------------------------|
| EBSCOhost                  | Searching: CIN                   | NAHL Complete Choos               | se Databases Sea           | arch   |                                                               |
| Publicatio                 | ons                              |                                   |                            | _      |                                                               |
| Browsing<br>gero<br>Alphal | g: CINAHL Comp<br>betical © By S | lete Publications                 | Match Any Words            | +      | Consulteu les revistes indexades a CINAHL.                    |
| Page: Pre                  | evious Next >                    | ABCDEFGHIJK                       | LMNOPQRSTUVWXYZ 🕨          |        | Feu una cerca en una o m                                      |
| Mark Items                 | s for Search A                   | Add                               | o Present                  |        | revistes, seleccioneu els<br>títols i feu clic a <b>ADD</b> . |
|                            | Gerokomos<br>Bibliographi        | c Records: 01/01/2000 To          | o Present                  |        |                                                               |
|                            | Gerontechn<br>Bibliographi       | ology<br>c Records: 01/01/2009 To | o Present                  |        | Torpar al su                                                  |

![](_page_16_Picture_0.jpeg)

![](_page_16_Picture_2.jpeg)

## CERCA D'IMATGES

| New Search P              | ublications C                                                                                                    | INAHL Head                                                                                                    | lings l                                                                                                    | Evidence-B                                                                                                    | ased Care Sheets                                 | More •            |                          |   |                          |
|---------------------------|----------------------------------------------------------------------------------------------------|----------------------------------------------------------------------------------------------------|----------------------------------------------------------------------------------------------------|----------------------------------------------------------------------------------------------------|--------------------------------------------------|-------------------|--------------------------|---|--------------------------|
|                           |                                                                                                    |                                                                                                    |                                                                                                    |                                                                                                    |                                                  | Quick Les         | sons                     |   |                          |
|                           | Searching: Image                                                                                                    | Quick View C                                                                                                    | ollection                                                                                                    | Choose Da                                                                                                    | Itabases                                         | Cited Refe        | rences                   |   | Aquesta eina permet      |
| <b>EBSCO</b> host         | "asperger synd                                                                                                    | frome"                                                                                                    |                                                                                                    |                                                                                                    | × Sea                                            | Images            |                          |   | huscar imatgos gràfics   |
|                           | Basic Search Ad                                                                                                    | ivanced Searc                                                                                                    | h Seard                                                                                                    | h History                                                                                                    |                                                  |                   |                          |   | buscal inlarges, grancs, |
| Result List Refin         | e Search 4 14 of 615                                                                                                    | i 🕨                                                                                                    |                                                                                                    |                                                                                                    |                                                  | indexes           |                          |   | mapes, diagrames, etc.   |
|                           | Osmaniaan of Di                                                                                                    |                                                                                                    |                                                                                                    | an Cundrama                                                                                                    |                                                  | Library Ho        | Idings                   | • |                          |
| Autho<br>Sour<br>Image Ti | rs: Kopra, Kristiina <sup>1</sup><br>Wendt, Lennan <sup>1</sup><br>Nieminen-von We<br>Paavonen, E. <i>juuli</i><br>ce: Journal of Autism<br>Image: p1570<br>tle: Table 2 | ndt, Taina<br>ia.paavonen@he<br>& Developmenta                                                                      | lsinki.fi<br>I Disorders; :                                                                                          | Sep2008, Vol. 3                                                                                                    | 38 Issue 8, p1567-1573, 7p                       | 3 Charts          |                          |   |                          |
|                           | Table 2 Correspondence of the<br>Asymptoty syndrome scheduler<br>difference and Statement et al.<br>Gillinge, and Statement et al.<br>with the ICD-10 ordered            | DSM4V yes<br>DSM4V no<br>Gilberg & Gilberg yes<br>Gilberg & Gilberg no<br>Szatnari et al. yes<br>Szatnari et al. no | IDC-10 yes<br>No. of children<br>7<br>Sensitivity 0.72<br>9<br>16<br>Sensitivity 0.36<br>19<br>6<br>Sensitivity 0.76 | IDC-10 so<br>No. of children<br>2<br>9<br>Specificity 0.81<br>1<br>10<br>Specificity 0.91<br>7<br>4<br>Specificity 0.36 | All childres<br>20<br>16<br>10<br>25<br>26<br>10 |                   |                          |   |                          |
| Image Capti               | on: Correspondence                                                                                                    | of the Asperger s                                                                                                   | yndrome crit                                                                                                    | eria of the DSM                                                                                                    | -IV, Gillberg & Gillberg, and                    | Szatmari et al. v | vith the ICD-10 criteria |   |                          |
| Image Ty                  | pe: Chart                                                                                                    | hild Neurology - F                                                                                                  |                                                                                                    | tal for Children                                                                                                    | and Adolescents Helsinki                         | Finland           |                          |   |                          |
| IS:                       | SN: 01623257                                                                                                    | inia ricarciogy , i                                                                                                 |                                                                                                    |                                                                                                    |                                                  |                   |                          |   |                          |
| D                         | OI: 10.1007/s10803-0                                                                                                    | 008-0537-y                                                                                                    |                                                                                                    |                                                                                                    | _                                                |                   |                          |   |                          |
| Accession Numb            | er: 7203921                                                                                                    |                                                                                                    |                                                                                                    |                                                                                                    |                                                  | Consul            | teu.                     |   |                          |
| Cit                       | e: How do I cite                                                                                                    | e this image                                                                                                    | ?                                                                                                    |                                                                                                    | ] 🗲 🗖                                            |                   |                          |   |                          |
| Permissio                 | n: What am La                                                                                                    | allowed to do                                                                                                    | with this                                                                                                    | s image?                                                                                                    |                                                  |                   |                          |   | Tornar al sumari         |

![](_page_17_Picture_0.jpeg)

![](_page_17_Picture_2.jpeg)

Centre de Recursos per a l'Aprenentatge i la Investigació

# CONSULTA DELS ÍNDEXS

Serveix per buscar els termes indexats a la base de dades dins d'una taula desplegable.

| Jouron                                                                                                    | Publications                                                                                                    | CINAHL Headings                                                                                                    | Evidence-Based Care Sheets                                                                                                    | More •                                                                                                    |                                                                     |                            | Sign In                                          | 🛁 Folder                           | Preferences                                              | Languages 🔹     |   |
|----------------------------------------------------------------------------------------------------|----------------------------------------------------------------------------------------------------|----------------------------------------------------------------------------------------------------|----------------------------------------------------------------------------------------------------|----------------------------------------------------------------------------------------------------|---------------------------------------------------------------------|----------------------------|--------------------------------------------------|------------------------------------|----------------------------------------------------------|-----------------|---|
|                                                                                                    | Searching: CINAH<br>Cited Author:                                                                                                    | L Complete   Choose I<br>Porta-Sales                                                                                                    | Databases<br>× Cited Title:                                                                                                    | Quick Lessons<br>Cited References                                                                                |                                                                     | 1 ?                        |                                                  |                                    |                                                          |                 |   |
| BSCOnosi                                                                                                    | Cited Source:<br>All Citation<br>Fields:<br>Basic Search A                                                                                                    | Advanced Search Sear                                                                                                    | Cited Year:                                                                                                    | Indexes<br>Library Holdings                                                                                      | €,                                                                  |                            |                                                  |                                    |                                                          |                 |   |
| Cited Refere                                                                                                    | nces Citing Articles                                                                                                    | 3                                                                                                    |                                                                                                    |                                                                                                    |                                                                     |                            | Podeu fe<br>d'un o d                             | er la c<br>e dive                  | erca a<br>ersos t                                        | partir<br>ermes |   |
| Search F<br>Searched                                                                                                    | Results: 1 - 1<br>I references fo                                                                                                    | 0 of 17<br>or: WA Porta-Sale<br>:kboxes and click Find C                                                                                                    | <b>'S</b><br>iting Articles.                                                                                                    |                                                                                                    |                                                                     |                            | seleccio<br><i>ADD</i> i a                       | nant-l<br><b>Searc</b>             | los i cli<br><b>h</b> .                                  | cant a          |   |
| Search F<br>Searched<br>To view citing<br>Find Citi                                                                                                    | Results: 1 - 1<br>I references fo<br>g articles, mark check<br>ing Articles<br>alliative medicine: M<br>MMOPM GOMEZBAT                                                                                                    | O of 17<br>r: WA Porta-Sale<br>ckboxes and click Find C<br>lodels of organization. In<br><i>TISTE SAUNDERSELSE</i>                                                                                                    | r <b>S</b><br>Siting Articles.<br>In Palliative medicine; Gomez-Batiste X<br><i>EVIER.BJJI.BC</i> ) [Citation Record], Data                                     | , <b>Porta-Sales</b> J, Paz S,<br>Ibase: EBSCO Publish                                                           | Stjernsward J;<br>ing Citations                                     | 2009, Phil                 | seleccio<br><i>ADD</i> i a                       | nant-<br>Searc                     | lOS I Cli<br><b>h.</b><br>9. Document Type               | cant a          | ¢ |
| Search F<br>Searched<br>To view citing<br>Find Citi<br>In P:<br>Pi<br>Ti                                                                                                    | Results: 1 - 1<br>I references fo<br>g articles, mark check<br>ing Articles<br>alliative medicine: M<br>MMOPM.GOMEZBAT<br>imes Cited in this Da<br>Consulta <sup>1</sup> SFX UB                                               | O of 17<br>WA Porta-Sale<br>ckboxes and click Find C<br>lodels of organization. In<br><i>TISTE.SAUNDERSELSE</i><br>atabase: (1)                                                                                                    | Palliative medicine; Gomez-Batiste X<br>VIER.BJJI.BC) [Citation Record], Data                                                                                   | , <b>Porta-Sales</b> J, Paz S,<br>Ibase: EBSCO Publish                                                           | Stjernsward J;<br>ing Citations                                     | 2009, Phila                | seleccio<br><b>ADD</b> i a                       | nant-<br>Searc                     | lOS I Cli<br><b>h</b> .<br>9. Document Type              | cant a          | ÷ |
| Search F<br>Searched<br>To view citing<br>Find Citi<br>In Present<br>Present<br>Present | Results: 1 - 1<br>I references fo<br>g articles, mark check<br>ing Articles<br>alliative medicine: M<br>MMOPM.GOMEZBAT<br>mes Cited in this Da<br>SFX UB<br>alliative medicine: m<br>MMOIPM.GOMEZBAT<br>imes Cited in this Da | O of 17<br>WA Porta-Sale<br>ckboxes and click Find C<br>lodels of organization. In<br><i>TISTE.SAUNDERSELSE</i><br>atabase: (1)<br>1000<br>1000 | Palliative medicine; Gomez-Batiste X<br>VIER.BJJI.BC) [Citation Record], Data<br>Palliative medicine; Gomez-Batiste 2<br>EVIER.BJJI.BC) [Citation Record], Data | , <b>Porta-Sales</b> J, Paz S,<br>Ibase: EBSCO Publish<br>K, <b>Porta-Sales</b> J, Paz S<br>abase: EBSCO Publish | Stjernsward J;<br>ing Citations<br>, Stjernsward J<br>ing Citations | 2009, Phila<br>; 2009, Phi | seleccio<br>ADD i a<br>adelphia, PA : Saunders E | nant-<br>Searc<br>Elsevier, p23-29 | IOS I Cli<br>h.<br>9. Document Type<br>29. Document Type | e: book; (AN    |   |

![](_page_18_Picture_0.jpeg)

![](_page_18_Picture_2.jpeg)

### **EVIDENCE-BASED CARE SHEETS**

| New Search                                          | Publications CINAHL Headings Database: CINAHL Complete Evidence | Evidence-Based Care Sheets   | More • | Cerqu<br><i>Care</i><br>cerca                                                                               | ueu directament a <i>Evidence-Based</i><br><i>Sheets</i> o limiteu els resultats d'una<br>a per aquest tipus de recurs.                                                                   |
|-----------------------------------------------------|-----------------------------------------------------------------|------------------------------|--------|----------------------------------------------------------------------------------------------------|----------------------------------------------------------------------------------------------------|
| Subjects<br>Browsing: (<br>breast cance<br>Alphaber | CINAHL Complete Evidence-Based<br>er<br>tical ORelevancy Ranked | Care Sheets                  | E      | Browse                                                                                                    | <ul> <li>All Results</li> <li>Evidence-Based Care Sheets (12)</li> <li>Ac ademic Journals (25,211)</li> <li>Magazines (1,767)</li> <li>CEUs (496)</li> <li>Dissertations (289)</li> </ul> |
| Page:  Pr Select one                                | e or more items and click Search                                |                              |        | Search R<br>1. Breast<br>Family                                                                             | Cancer in Women: the Effect on the                                                                                                    |
|                                                     | Breast Cancer In Older Women                                    |                              |        | Caple, Carita; Schub, Tanja; Pravikoff, Diane; In: CINAHL Nursing Gu<br>Nov 11; (Evidence-Based Care Sheet) |                                                                                                    |
| •                                                   | Breast Cancer In Women: The Effe                                | ect On The Family            |        | Evidence-                                                                                                   | Subjects: Adaptation, Psychological; Breast Neoplasms Nursing; Breast<br>Neoplasms Psychosocial Factors; Family Psychosocial Factors; Women<br>Psychosocial Factors; Female               |
|                                                     | Breast Cancer Screening: Minority                               | Low-Income, And Inner-City V | /omen  | Based Care<br>Sheet                                                                                         | PDF Full Text Oconsulta' SFX UB                                                                                                    |

![](_page_19_Picture_0.jpeg)

![](_page_19_Picture_2.jpeg)

**Tornar al sumari** 

# REFERÈNCIES CITADES

Podeu consultar les referències citades d'un article des de la pantalla de resultats i trobar més informació a partir dels enllaços.

| 52. Determ | nining the Awareness of Nurses Regarding the Basics of <b>Blood</b>                                                                                                    |
|------------|----------------------------------------------------------------------------------------------------|
| Pressure   | <b>Control</b> .                                                                                                    |
|            | (includes abstract) Mohammad, Heidari; Sara, Shahbazi; Fatemeh, Aliakbari; International Journal of Nursing Education, Jul-Dec2012; 4(2): 206-208. 3p. (Journal Article - research) ISSN: 0974-9349 |
| Academic   | Subjects: Blood Pressure Determination; Nursing Knowledge; Nursing Skills; Adult: 19-44 years; Middle Aged: 45-64 years; Female; Male                                                               |
| Journal    | Cited References: (10)                                                                                                    |
|            | PDF Full Text Oconsulta' SFX UB                                                                                                    |

Si l'article ha estat citat a la base de dades per un tercer, podeu consultar qui l'ha citat.

| 53. Retros           | pective evaluation of nicardipine versus labetalol for <b>blood</b><br><b>control</b> in aneurysmal subarachnoid hemorrhage.                                                                                                    |
|----------------------|----------------------------------------------------------------------------------------------------|
|                      | Woloszyn AV; McAllen KJ; Figueroa BE; Deshane RS; Barletta JF; Neurocritical Care, Jun2012; 16(3): 376-380.<br>5p. (Journal Article - research) ISSN: 1541-6933 PMID: 22528277                                                                                                    |
| Ac ademic<br>Journal | Subjects: Antihypertensive Agents Administration and Dosage; Hypertension Drug Therapy; Hypertension<br>Etiology; Labetalol Administration and Dosage; Calcium Channel Blockers Administration and Dosage;<br>Subarachnoid Hemorrhage Complications; Adult: 19-44 years; Aged: 65+ years; Middle Aged: 45-64 years;<br>Female; Male |
|                      | Times Cited in this Database: (1)                                                                                                    |

![](_page_20_Picture_0.jpeg)

![](_page_20_Picture_2.jpeg)

# REFERÈNCIES CITADES

| BSCOhost                          | Searching: CINAHL (<br>Cited Author:<br>Cited Source: n<br>All Citation<br>Fields:<br>Basic Search Adva | Complete   Choose Data<br>ursing diagnoses                | Cited Title:                        | Quick Lessons<br>Cited References<br>Images<br>Indexes<br>Library Holdings | Cited References | També podeu utilitzar aques<br>cercador i navegar a través<br>de les referències citades. |
|-----------------------------------|----------------------------------------------------------------------------------------------------|-----------------------------------------------------------|-------------------------------------|----------------------------------------------------------------------------|------------------|-------------------------------------------------------------------------------------------|
| Cited Refe                        | erences Citing Arti                                                                                     | cles                                                      |                                     |                                                                            |                  |                                                                                           |
| Search<br>Searche<br>To view citi | ed references<br>ing articles, mark c<br>iting Articles                                                 | • 50 of 1,813<br>for: WC nursin<br>heckboxes and click Fi | g diagnoses<br>ind Citing Articles. |                                                                            |                  | Page Options <del>▼</del> i Add (1-50)                                                    |

 Anxiety/Fear In: Rantz M, Lmone P editors. Classification of nursing diagnoses: proceedings of the Twelfth Conference North American Nursing Diagnosis Association; Adams P, Coler M, Colins J, Cotteta T, Delaney C, Krainovch-Miller B et al; 1997 : Pittsburgh (KS): Library of Congress. Document Type: book; (AN AIRMLPECNDPTCNANDA.ADAMS.PITTSBURGHKSLIBRARYOFCONG.AI/G) [Citation Record], Database: EBSCO Publishing Citations Times Cited in this Database: (1) Consulta<sup>1</sup> SEX UB

![](_page_21_Picture_0.jpeg)

![](_page_21_Picture_2.jpeg)

Centre de Recursos per a l'Aprenentatge i la Investigació

# GESTIÓ DELS RESULTATS

![](_page_21_Figure_5.jpeg)

![](_page_22_Picture_0.jpeg)

![](_page_22_Picture_2.jpeg)

Centre de Recursos per a l'Aprenentatge i la Investigació

# GESTIÓ DELS RESULTATS

### Limiteu els resultats.

![](_page_22_Figure_6.jpeg)

![](_page_23_Picture_0.jpeg)

![](_page_23_Picture_2.jpeg)

Centre de Recursos per a l'Aprenentatge i la Investigació

# GESTIÓ DELS RESULTATS

### Accés al text complet

![](_page_23_Figure_6.jpeg)

![](_page_24_Picture_0.jpeg)

![](_page_24_Picture_2.jpeg)

# GESTIÓ DELS RESULTATS

![](_page_24_Figure_5.jpeg)

![](_page_25_Picture_0.jpeg)

![](_page_25_Picture_2.jpeg)

Centre de Recursos per a l'Aprenentatge i la Investigació

# GESTIÓ DELS RESULTATS

![](_page_25_Figure_5.jpeg)

![](_page_26_Picture_0.jpeg)

![](_page_26_Picture_2.jpeg)

Centre de Recursos per a l'Aprenentatge i la Investigació

# GESTIÓ DELS RESULTATS

### Deseu les referències.

| My Folder  Articles (1) Images (0)                                                                                                    | Alzheimer's Disease: Articles<br>1-50 of 50<br>Page: 1 Name  Page Options  Page Options                                                                                                    | >>                                                                                                    |
|----------------------------------------------------------------------------------------------------|----------------------------------------------------------------------------------------------------|----------------------------------------------------------------------------------------------------|
| Videos (0)<br>Companies (0)                                                                                                    | □ Select / deselect all Delete Items Copy To   Move To                                                                                                    | 🖨 Print                                                                                                    |
| Pages (0)<br>eBooks (0)<br>audioBooks (0)<br>Checkouts (0)<br>Holds (0)<br>Notes (0)<br>Other Content Sources (0)<br>Persistent Links to<br>Searches (1) | <ul> <li>1. A comparative study of caregiver burden in late-onset depression and Alzheimer's disease.</li> <li>Kazhungil, Firoz; Velayudhan, Rajmohan; Kumar, Manoj; Thazhe Mangool, Raghuram; Psychogeriatrics, May2016; 16(3): 209-215. (7p) (Article) ISSN: 1346-3500 AN: 115133717, Database: CINAHL Complete</li> <li>Subjects: Alzheimer's Disease; Depression; Caregiver Burden; Quality of Life; Middle Aged: 45-64 years; Aged: 65+ years; Male; Female</li> <li>Consulta' SFX UB</li> </ul> | ₩ E-mail<br>Save as File<br>Export                                                                                       |
| Saved Searches (1)<br>Search Alerts (0)<br>Journal Alerts (0)<br>Web Pages (0)                                                                           | <ul> <li>2. A Qualitative Study on Lived Experience of Caregivers of<br/>Alzheimer's Disease Clients and the Effectiveness of the<br/>Booklet on Caregiver's Burden at Selected Alzheimer's Care<br/>Centers in Kerala.</li> <li>J.V. Sindhu; J.R. Erna; J.L. Daisy; <i>In</i>: International Journal of Nursing<br/>Education; Oct-Dec2015; v.7. n.4, 15-19. (5p) (Abstract) ISSN: 0974-9349 AN:</li> </ul>                                                                                          | Podeu imprimir, enviar per<br>correu electrònic, desar en<br>un fitxer o exportar les<br>referències a <b>Mendeley</b> . |
| <ul> <li>Alzheimer's Disease</li> <li>[Edit] [Share]</li> <li>Articles (50)</li> <li>Shared By ? Add</li> </ul>                                          | Academic Subjects: Caregiver Burden Evaluation; Caregiver Support India; Pamphlets;<br>Creeu carpetes des del vostre compte                                                                                                    | e.                                                                                                    |

![](_page_27_Picture_0.jpeg)

![](_page_27_Picture_2.jpeg)

Centre de Recursos per a l'Aprenentatge i la Investigació

# GESTIÓ DELS RESULTATS

![](_page_27_Picture_5.jpeg)

Incorporeu les referències a Mendeley.

| 崖 Print        |   |
|----------------|---|
| 🙀 E-mail       |   |
| 💾 Save as File |   |
| Export         | • |

### **Exporteu** les referències en format RIS.

Save citations to a file formatted for:

 Direct Export in RIS Format (e.g. CITAVI, EasyBib, EndNote, ProCite, Reference Manager, Zotero)

Direct Export to EndNote Web

Generic bibliographic management software

Citations in XML format

També podeu descarregar-vos els articles en PDF i després afegir-los a Mendeley.

### I després importeu l'arxiu des de Mendeley.

| Mendeley Desktop                                 |                   |                                                            |
|--------------------------------------------------|-------------------|------------------------------------------------------------|
| File Edit View Tools Help                        |                   |                                                            |
| Add Files                                        | Ctrl+O            |                                                            |
| Add Folder<br>Watch Folder<br>Add Entry Manually | Ctrl+Shift+O<br>- | BibTeX (*.bib)<br>EndNote XML - EndNote v8, X1 to X3 (*.xm |
| Import                                           | •                 | RIS - Research Information Systems (*.ris)                 |
| Export                                           | Ctrl+E            | Zotero Library (zotero.sglite)                             |
| Send by E-mail                                   |                   | , (,                                                       |
| Merge Documents                                  | 1                 |                                                            |

![](_page_28_Picture_0.jpeg)

![](_page_28_Picture_2.jpeg)

Centre de Recursos per a l'Aprenentatge i la Investigació

# MÉS INFORMACIÓ

 Aneu a la pàgina d'ajuda de CINAHL.

 Mireu els <u>tutorials</u> d'EBSCO Support al Youtube.

![](_page_28_Picture_7.jpeg)

![](_page_28_Picture_8.jpeg)

- Pregunteu els dubtes.

![](_page_28_Picture_10.jpeg)

![](_page_29_Picture_0.jpeg)

![](_page_29_Picture_2.jpeg)

### Moltes gràcies!

![](_page_29_Picture_5.jpeg)

© CRAI Universitat de Barcelona, curs 2016-17